**CyberView**<sup>TM</sup>

# **Setup Guideline for KVM IP Access**

- IP Remote Access
- Quad-core Processor

• Enterprise IP Authentication

- HTML-base & Java-free
- BIOS-level Access

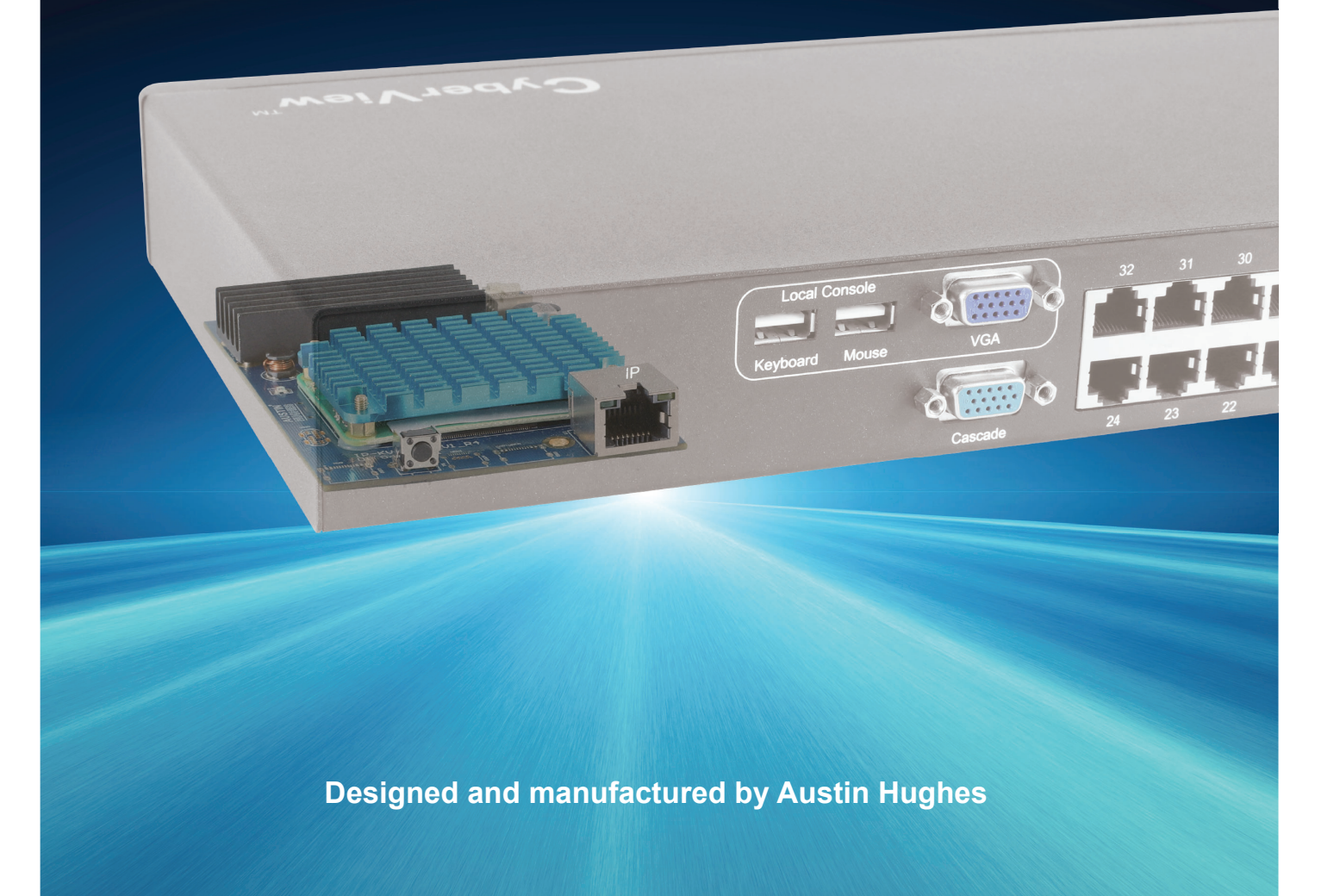

#### Please make sure to follow the below steps to setup your KVM IP properly.

#### I. Configure the target server

The target server is the server that connected to the IP KVM Switch. Before use IP remote access, you need to turn off mouse acceleration of all target servers. Please refer to below for Windows operating system.

#### **Mouse setting**

From the Control Panel, double-click the Mouse icon to open the Mouse Properties dialog box.

- Move the pointer speed slider to the default of 50%.
  ( the middle of the slider or the sixth tick from the left ).
- 2. Uncheck "Enhance pointer precision".
- 3. Uncheck "Automatically move pointer to the default button in a dialog box" & "Display pointer trails".
- 4. Windows enables mouse acceleration by default. Make sure you are logged in to windows to check mouse synchronization.
- 5. Mouse acceleration can only be turned off on a per Windows user basis. If you log in to Windows with a different user name, then you will have to configure mouse properties separately for that user as well.

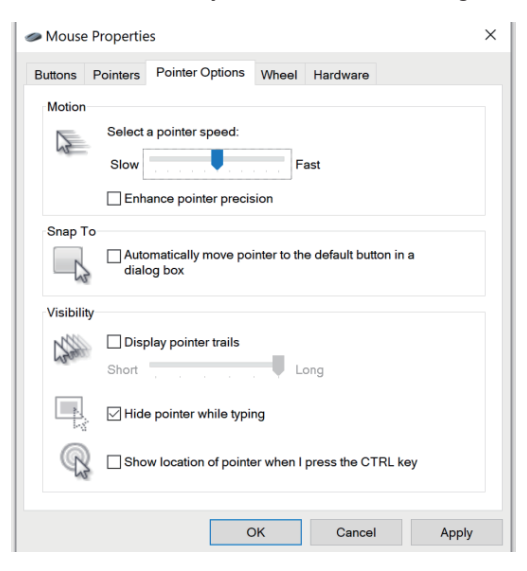

#### Change display scaling setting 100%

- 1. Open Settings.
- 2. Click on System.
- 3. Click on Display.
- 4. Under the "Scale and layout" section, select the scale 100%.

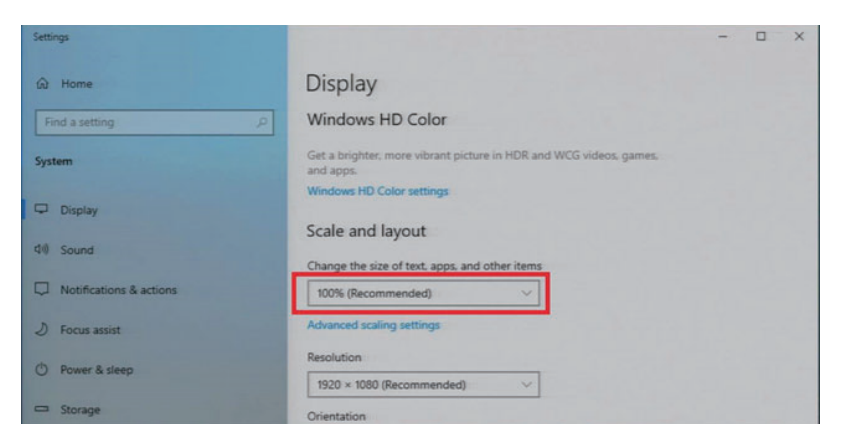

# II. Logging in to IP KVM

The default IP address is as below:IP address:192.168.0.1Subnet mask:255.255.255.0Gateway:192.168.0.254

IP KVM model with single IP port:

- Default address 192.168.0.1

IP KVM model with dual IP ports:

- The 1st IP address 192.168.0.1
  - The 2nd IP address 192.168.11.1

To log in to the IP KVM do as follows:

1. Open the browser on the client, in the address bar, enter the default IP KVM address (192.168.0.1)

| Login Nam | e            |  |
|-----------|--------------|--|
| Enter Log | n Name       |  |
| Password  |              |  |
| Enter Pas | sword        |  |
|           |              |  |
|           | Login        |  |
|           | 1 000 M2 824 |  |

- 2. In login dialog box, enter the user name and password, then click **Login**, the default user name and the default password are **00000000**.
- 3. The IP KVM GUI is displayed, and the navigation bar is on left-side.

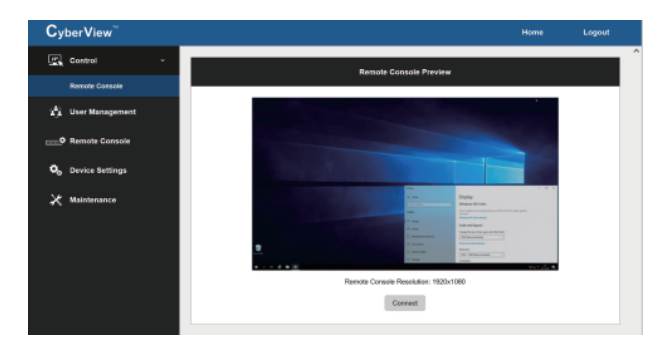

## III. Configure Remote Console Resolution

The IP remote console displayed on the HTML5-based browser support multiple types of resolution, with a maximum of 1,920 x 1,200.

Click **Remote Console** and then **Resolution**, the Remote Console Video page is displayed, select the same resolution as target servers, click **Apply** to save the resolution.

| CyberView <sup>™</sup>                |                      |             |           |  | Home | Logout |  |
|---------------------------------------|----------------------|-------------|-----------|--|------|--------|--|
| Control                               | Ramote Console Video |             |           |  |      |        |  |
| 22 User Management                    |                      |             |           |  |      |        |  |
| Premote Console v                     | Resolution Set       | 1920x1200 ~ |           |  |      |        |  |
|                                       |                      |             | 1920x1080 |  |      |        |  |
| Resolution                            |                      | App         | 1600x1200 |  |      |        |  |
|                                       |                      |             | 1440x900  |  |      |        |  |
| Button Keys                           |                      |             | 1200x1024 |  |      |        |  |
| <b>O</b> <sub>6</sub> Device Settings |                      |             | 12906720  |  |      |        |  |
|                                       |                      |             | 800x600   |  |      |        |  |
| X Naintenance                         |                      |             | 640x480   |  |      |        |  |

### IV. Launch remote console

Click **Control** and then **Remote console**, the Remote console Preview is displayed, then Click **Connect**, the remote console opens in a separate windows.

When first start, the local mouse is not synchronized with the remote mouse, it appears at a distance to each other, press the **Mouse Sync** once (positioning top left corner), the mouse will align.

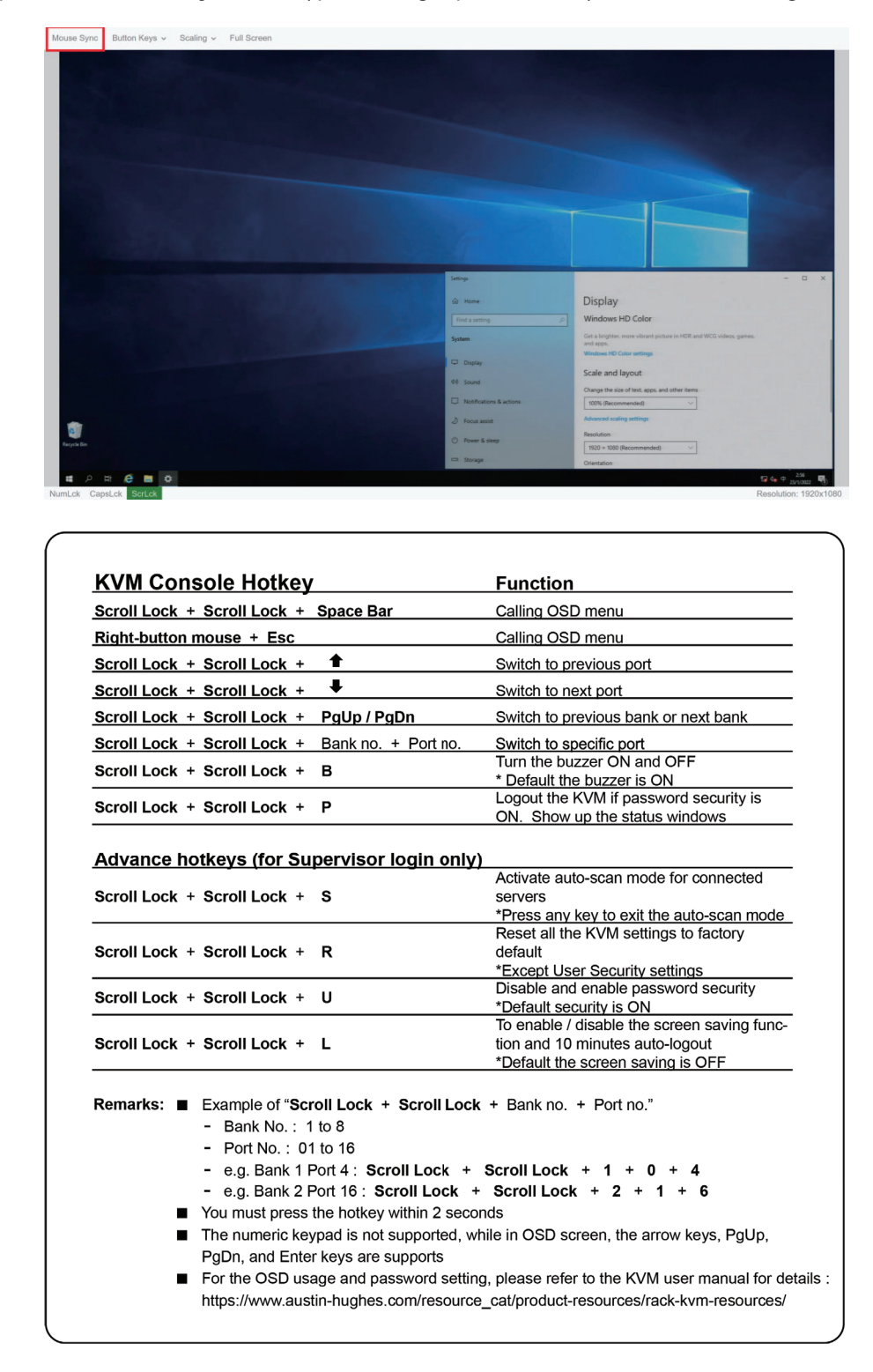

The company reserves the right to modify product specifications without prior notice and assumes no responsibility for any error which may appear in this publication.

All brand names, logo and registered trademarks are properties of their respective owners.

Copyright 2025 Austin Hughes Electronics Ltd. All rights reserved.